## 1. Установка драйвера терминала.

Включите компьютер и дождитесь окончания загрузки операционной системы.

Перед тем, как подключать терминал к Вашему компьютеру, проведите процедуру установки программного обеспечения. Для этого запустите файл Start.exe.

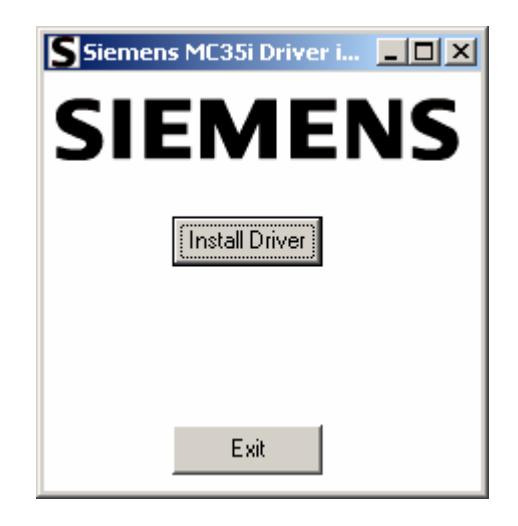

В появившемся окне нажмите на кнопку «Install Driver». Программа проведёт процедуру копирования драйвера терминала на ваш компьютер. После этого нажмите на кнопку «Exit» чтобы закрыть программу.

Вставьте USB-кабель одним концом в разъём USB на терминале, а другим в Ваш компьютер. Операционная система Windows автоматически найдёт подключенное устройство и выведет приглашение к установке программного обеспечения.

Выберите пункт «Автоматическая установка» и нажмите кнопку «Далее». Откроется окно с предупреждением о том, что драйвера не тестировались на совместимость. Нажмите кнопку «Всё равно продолжить». После этого откроется сообщение о том, что драйвера установлены и устройство готово к работе.

Нажмите на кнопку «Пуск» и выберите пункт «Настройка». В появившемся подменю выберите «Панель управления». В открывшемся окне запустите ярлык "Система". В открывшемся окне перейдите на вкладку "Оборудование" и нажмите на кнопку "Диспетчер устройств".

|             | Восстановле                                                                                                | эние системы                                                                   |                                                |
|-------------|----------------------------------------------------------------------------------------------------|--------------------------------------------------------------------------------|------------------------------------------------|
| Авто        | матическое обновление                                                                                      | 9дал                                                                           | енные сеансы                                   |
| Общие       | Имя компьютера                                                                                             | Оборудование                                                                   | Дополнительно                                  |
| Диспет      | чер устройств                                                                                              |                                                                                |                                                |
| R           | Диспетчер устройств пр<br>установленного оборудо<br>позволяет изменить сво                                 | иводит список все<br>вания на данном н<br>йства любого устр<br>Диспетче        | его<br>компьютере и<br>ройства.<br>р устройств |
| Драйве<br>С | ры<br>Подписывание драйверо<br>установленных драйверо<br>Update позволяет выбра<br>к Windows Undate ong no | ов обеспечивает с<br>ов с системой Win<br>ать способ подклю<br>риска прайверов | овместимость<br>dows. Windows<br>чения системы |
|             | Подписывание драйверо                                                                                      | ов <u>Уз</u> ел Wind                                                           | dows Update                                    |
| Профия      | и оборудования                                                                                             |                                                                                |                                                |
|             | Профили оборудования и                                                                                     | помогают устанав<br>Ригурации оборудо                                          | ливать и<br>вания.                             |
| Ð           | лраните различные конч                                                                                     |                                                                                |                                                |
| 2           |                                                                                                    | Профили о                                                                      | борудования                                    |

В диспетчере устройств проверьте чтобы рядом со значками "Siemens MC35i USB Terminal" в разделах "Контроллеры универсальной последовательной шины USB" и "Порты (COM и LPT)" не было красного восклицательного знака. В случае, если он есть, необходимо щёлкнуть правой кнопкой мыши на пункт, у которого присутствует данный знак, выбрать в ниспадающем меню пункт "Свойства", в открывшемся окне перейти на вкладку "Драйвер" и нажать на кнопку "Обновить".

В окне "Диспетчер устройств" в разделе "Порты (СОМ и LPT)" справа от записи "Siemens MC35i USB Terminal" в скобках указан присвоенный терминалу системой СОМ-порт. Необходимо запомнить или записать название этого порта, т.к. оно понадобится во время дальнейшей установки драйвера модема. На рисунке ниже можно видеть, что в данном случае это СОМ9. У Вас это значение может отличаться от представленного.

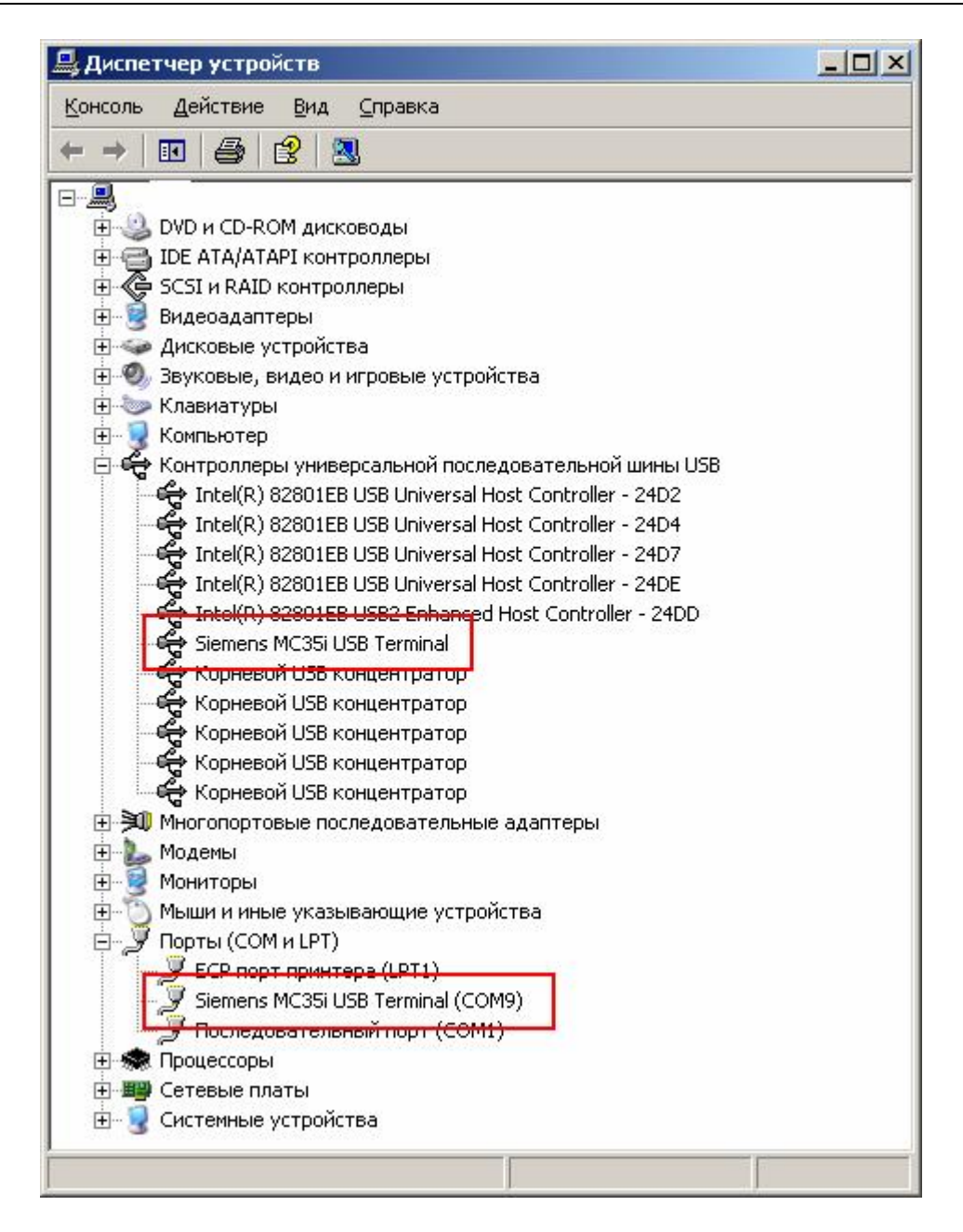

## 2. Установка драйвера модема.

Нажмите на кнопку «Пуск» и выберите пункт «Настройка». В появившемся подменю выберите «Панель управления». В открывшемся окне запустите ярлык «Телефон и Модем». В открывшемся окне на закладке «Модемы» выберите пункт «Добавить».

| елефон и модем                    | <u>? ×</u>       |
|-----------------------------------|------------------|
| Набор номера Модемы Дополнительно | 1                |
| На компьютере установлены сли     | едующие модемы:  |
| Модем                             | Подключен к      |
|                                   |                  |
|                                   |                  |
|                                   |                  |
|                                   |                  |
|                                   |                  |
|                                   |                  |
|                                   |                  |
|                                   |                  |
|                                   |                  |
| Добавить]                         | Удалить Своўства |
|                                   |                  |
| ок                                | Отмена Применить |

В открывшемся окне установите галку «Не определять тип модема (выбор из списка)». Нажмите на кнопку «Далее».

| Мастер установки оборуд                         | цования                                                                                                    |
|-------------------------------------------------|----------------------------------------------------------------------------------------------------|
| <b>Установка модема</b><br>Хотите, чтобы систем | 1a Windows обнаружила модем?                                                                                                    |
|                                                 | Сейчас Windows попытается автоматически определить<br>тип модема. Для начала сделайте следующее:<br>1. Если модем является внешним,<br>убедитесь, что он включен.<br>2. Завершите работу со всеми программами,<br>которые могут использовать модем.<br>Для продолжения установки нажмите кнопку "Далее".<br>ГУ Не определять тип модема (выбор из списка). |
|                                                 | < <u>Н</u> азад Далее> Отмена                                                                                                    |

Нажмите на кнопку «Установить с диска» и укажите размещение файла «MC35-GPRS.inf» (файл можно загрузить по адресу <u>http://radiofid.ru/files/datasheet/MC35\_GPRS.inf</u>).

| Установка модема                                              |                                                                                                    |
|---------------------------------------------------------------|----------------------------------------------------------------------------------------------------|
| Выберите изготовителя при наличии установочно                 | и модель модема. При отсутствии модема в списках или<br>ого диска нажмите кнопку "Установить с диска".                                                                                       |
| Изготовитель                                                  | Модели                                                                                                    |
| цьтандартные типы модемов)<br>Netkom<br>Siemens<br>Siemens AG | <ul> <li>Параллельный кабель для связи компьютеров</li> <li>Последовательный кабель для связи компьютеро</li> <li>Стандартный модем 1200 bps</li> <li>Стандартный модем 14400 bps</li> </ul> |
|                                                               |                                                                                                    |
| Драйвер имеет цифровую по<br>Сведения о подписывании драми.   | райверов                                                                                                    |

Выберите модель модема - «MC35 Modem (GPRS)». Нажмите на кнопку «Далее».

| одема. При отсутствии модема в списках или<br>ожмите кнопку "Установить с диска". |
|-----------------------------------------------------------------------------------|
|                                                                                   |
|                                                                                   |
| Установить с диска.                                                               |
|                                                                                   |
|                                                                                   |
| 2,0                                                                               |

В окне выбора порта выберите радио-кнопку «Выбранные порты» и выберите порт, запомненный или записанный во время установки драйвера терминала. Нажмите "Далее".

| MC35 Modem (GPRS)                 |
|-----------------------------------|
|                                   |
| На какой порт провести истановки? |
| С Все порты                       |
| Выбранные порты                   |
| COM1                              |
|                                   |
|                                   |
|                                   |

Если появится окно с сообщением о том, что выбранный драйвер не тестировался, следует выбрать пункт "Всё равно продолжить".

После установки, выберите установленный модем и нажмите на кнопку «Свойства». Перейдите на вкладку «Дополнительные параметры связи». В строку «Дополнительные команды инициализации» введите строку AT+CGDCONT=1,"IP","internet.tele2.ru" (строку инциализации для оператора сотовой сети, отличающегося от Tele2, можно узнать у оператора сотовой сети).

|                                                   | ioueini (                          | GPRS)                                                 |             |
|---------------------------------------------------|------------------------------------|-------------------------------------------------------|-------------|
| Общие                                             | 1                                  | Модем                                                 | Диагностика |
| Дополните                                         | ельные п                           | араметры связи                                        | Драйвер     |
| 1ополнителы<br>Д <u>о</u> полнитель<br> AT+CGDCOI | ные пара<br>оные ком<br>NT=1,''IP' | метры<br>анды инициализациі<br>',''internet.tele2.ru' | к.          |
|                                                   |                                    |                                                       |             |
|                                                   |                                    |                                                       |             |
|                                                   |                                    |                                                       |             |
|                                                   |                                    |                                                       |             |
|                                                   |                                    |                                                       |             |
|                                                   |                                    |                                                       |             |
|                                                   |                                    |                                                       |             |
|                                                   |                                    | <u>И</u> зменить умол                                 | ічания      |
|                                                   |                                    | <u>И</u> зменить умол                                 | ічания      |

Перезагрузите компьютер.

Установка драйвера модема закончена.

## 3. Создание подключения к сети Интернет.

Нажмите на кнопку «Пуск» и выберите пункт «Настройка». В появившемся подменю выберите «Панель управления». В открывшемся окне запустите ярлык "Сетевые подключения". В открывшемся окне выберите в главном меню пункт "Файл" и в ниспадающем меню выберите пункт "Новое подключение".

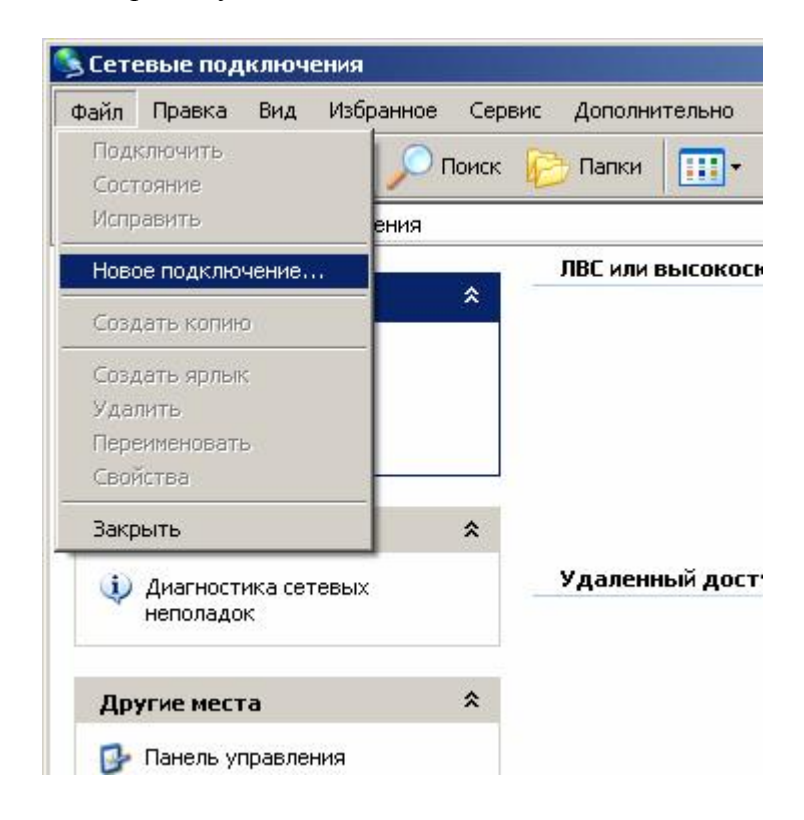

В открывшемся окне нажмите на кнопку "Далее", выберите пункт "Подключить к Интернету" и нажмите кнопку "Далее".

| стер нов               | ых подключений                                                                                                    |
|------------------------|----------------------------------------------------------------------------------------------------|
| <b>Тип сет</b><br>Выбе | евого подключения<br>рите одну из следующих возможностей.                                                                                                    |
| ¢                      | <b>Подключить к Интернету</b><br>Подключить к Интернету для просмотра веб-узлов и чтения электронной<br>почты.                                                                                                    |
| 0                      | Подключить к сети на рабочем месте<br>Подключить к рабочей сети (используя удаленный доступ или VPN), чтобы<br>можно было работать из дома, удаленного офиса или другого места.                                                                                    |
| C                      | У <u>с</u> тановить прямое подключение к другому компьютеру<br>Подключить напрямую к другому компьютеру с помощью последовательного,<br>параллельного или инфракрасного порта, или настроить данный компьютер,<br>позволив другим компьютерам подключаться к нему. |
|                        | < <u>Н</u> азад Далее> Отмена                                                                                                    |

Выберите пункт "Установить подключение вручную". Нажмите "Далее".

| стер новь                | ых подключений                                                                                                    |
|--------------------------|----------------------------------------------------------------------------------------------------|
| <b>Идет под</b><br>Масте | р готовка<br>р готовится к настройке подключения к Интернету.                                                                                                    |
| Каким                    | образом подключиться к Интернету?<br>Выбрать из списка поставщиков услуг Интернета                                                                                 |
| ()                       | <u> У</u> становить подключение вручную                                                                                                    |
|                          | Потребуется имя пользователя, пароль и номер телефона поставщика<br>услуг Интернета. Если создается высокоскоростное соединение,<br>телефонный номер не требуется. |
| С                        | Использовать компакт-диск поставщика услуг Интернета                                                                                                    |
|                          |                                                                                                    |
|                          |                                                                                                    |
|                          |                                                                                                    |
|                          |                                                                                                    |
|                          | < Назад Далее > Отмена                                                                                                    |
|                          |                                                                                                    |

Выберите пункт "Через обычный модем". Нажмите "Далее".

| стер но              | вых подключений                                                                                                    |
|----------------------|----------------------------------------------------------------------------------------------------|
| <b>Подклі</b><br>Как | очение к Интернету<br>им образом подключиться к Интернету?                                                                                        |
| ¢                    | Через <u>о</u> бычный модем                                                                                                    |
|                      | Данное подключение использует модем и обычную телефонную линию или<br>телефонную линию ISDN.                                                      |
| C                    | Через высокоскоростное подключение, <u>з</u> апрашивающее имя<br>пользователя и пароль                                                            |
|                      | Данное высокоскоростное подключение использует высокоскоростной<br>модем или DSL.                                                                 |
| С                    | Через постоянное высокоскоростное подключение                                                                                                    |
|                      | Данное высокоскоростное подключение использует высокоскоростной<br>модем, DSL или локальную сеть. Оно всегда активно и не требует<br>регистрации. |
|                      |                                                                                                    |
|                      |                                                                                                    |

В строку "Имя поставщика услуг" введите имя, которое будет характеризовать созаваемое подключение, например "Подключение по GPRS". Нажмите "Далее".

| Имя подключения                 |                             | A |
|---------------------------------|-----------------------------|---|
| Введите имя службы, выполняюц   | цей подключение к Интернету |   |
| Введите в следующем поле имя по | оставщика услуг Интернета.  |   |
| Им <u>я</u> поставщика услуг    |                             |   |
| Подключение по GPRS             |                             |   |
|                                 |                             |   |
| Введенное имя будет именем созд | заваемого соединения.       |   |
| Введенное имя будет именем созд | цаваемого соединения.       |   |
| Введенное имя будет именем созд | цаваемого соединения.       |   |
| Введенное имя будет именем созд | цаваемого соединения.       |   |
| Введенное имя будет именем созд | аваемого соединения.        |   |
| Введенное имя будет именем созд | цаваемого соединения.       |   |
| Введенное имя будет именем созд | аваемого соединения.        |   |

В строку "Номер телефона" введите "\*99\*\*\*1#". Нажмите "Далее".

| стерт | повых подключении                                                                                                    |                                                                                              |                         |
|-------|----------------------------------------------------------------------------------------------------|----------------------------------------------------------------------------------------------|-------------------------|
| Введ  | ите телефонный номер                                                                                                    |                                                                                              | 1º                      |
| y     | Ікажите телефонный ISP номер.                                                                                                   |                                                                                              | *                       |
| В     | ведите номер телефона.                                                                                                    |                                                                                              |                         |
|       | Номер <u>т</u> елефона:                                                                                                    |                                                                                              |                         |
|       | *99***1#                                                                                                    |                                                                                              |                         |
|       |                                                                                                    |                                                                                              |                         |
|       |                                                                                                    |                                                                                              |                         |
|       | <ul> <li>Возможно потребуется добавить</li> <li>Возможно потребуется добавить</li> </ul>                                        | "1", код региона или оба числ<br>цию номера и кода на своем т                                | Iа вместе.<br>Гелефоне  |
|       | <ul> <li>Возможно потребуется добавить</li> <li>Для проверки наберите комбина</li> <li>Комбинация подобрана правильн</li> </ul> | "1", код региона или оба числ<br>цию номера и кода на своем т<br>ю, если слышен звук модема. | іа вместе.<br>гелефоне. |
|       | <ul> <li>Возможно потребуется добавить</li> <li>Для проверки наберите комбина</li> <li>Комбинация подобрана правильн</li> </ul> | "1", код региона или оба числ<br>цию номера и кода на своем т<br>о, если слышен звук модема. | а вместе.<br>елефоне.   |
|       | '<br>Возможно потребуется добавить<br>Для проверки наберите комбина<br>Комбинация подобрана правильн                            | "1", код региона или оба числ<br>цию номера и кода на своем т<br>ю, если слышен звук модема. | а вместе.<br>гелефоне.  |
|       | <ul> <li>Возможно потребуется добавить<br/>Для проверки наберите комбина<br/>Комбинация подобрана правильн</li> </ul>           | "1", код региона или оба числ<br>цию номера и кода на своем т<br>о, если слышен звук модема. | а вместе.<br>елефоне.   |
|       | '<br>Возможно потребуется добавить<br>Для проверки наберите комбина<br>Комбинация подобрана правильн                            | "1", код региона или оба числ<br>цию номера и кода на своем т<br>ю, если слышен звук модема. | а вместе.<br>гелефоне.  |
|       | '<br>Возможно потребуется добавить<br>Для проверки наберите комбина<br>Комбинация подобрана правильн                            | "1", код региона или оба числ<br>цию номера и кода на своем т<br>ю, если слышен звук модема. | а вместе.<br>елефоне.   |
|       | '<br>Возможно потребуется добавить<br>Для проверки наберите комбина<br>Комбинация подобрана правильн                            | "1", код региона или оба числ<br>цию номера и кода на своем т<br>ю, если слышен звук модема. | а вместе.<br>елефоне.   |
|       | '<br>Возможно потребуется добавить<br>Для проверки наберите комбина<br>Комбинация подобрана правильн                            | "1", код региона или оба числ<br>цию номера и кода на своем т<br>о, если слышен звук модема. | а вместе.<br>елефоне.   |

Введите имя пользователя и пароль, полученные от Вашего оператора сотовой связи. Нажмите "Далее".

| Для учетной записи                                       | Интернета потребуется имя учетной записи и пароль.                                                              |
|----------------------------------------------------------|----------------------------------------------------------------------------------------------------|
| Введите имя и парол<br>храните в безопасно<br>сведения.) | ь для учетной записи поставщика услуг Интернета, запишите<br>м месте. (Обратитесь к поставщику, если забыли эти |
| <u>И</u> мя пользователя:                                |                                                                                                    |
| П <u>а</u> роль:                                         |                                                                                                    |
| Подтверждение:                                           |                                                                                                    |
| И <u>с</u> пользовать си<br>любого пользова              | іедующие имя пользователя и пароль при подключении<br>ателя:                                                    |
| 🔽 Сделать <u>э</u> то под                                | лючение подключением к Интернету по умолчанию                                                                   |
|                                                          |                                                                                                    |

Нажмите "Готово".

Создание подключения к сети Интернет завершено.

В окне "Сетевые подключения" должен появиться ярлык "Подключение по GPRS". Запустите этот ярлык. В открывшемся окне нажмите на кнопку "Свойства".

| Подключение к Подключение по G                                                                                 | PRS ?×                |
|----------------------------------------------------------------------------------------------------|-----------------------|
|                                                                                                    |                       |
| Подьзователь:                                                                                                  |                       |
| <ul> <li>Сохранять имя пользователя и пар</li> <li>только для меня</li> <li>для любого пользователя</li> </ul> | ооль:                 |
| <u>Н</u> абрать: <b>*</b> 99***1 <b>#</b>                                                                      |                       |
| Вызов Отмена Свой                                                                                              | іства <u>С</u> правка |

В открывшемся окне удостоверьтесь, что подключение производится через установленный модем. Нажмите на кнопку "Настроить...".

| Другие  |
|---------|
|         |
| *       |
| Правила |
| L       |

В появившемся окне "Конфигурация модема" выставьте поле "Наибольшая скорость подключения (бит/с)" в положение "115200". Установите галочку "Аппаратное управление потоком". Снимите все остальные галочки. Нажмите кнопку "ОК" чтобы закрыть окно "Конфигурация модема" и кнопку ОК в окне "Подключение по GPRS Свойства".

| Конфигурация модема                                                                                          | <u>?×</u> |
|----------------------------------------------------------------------------------------------------|-----------|
| MC35 Modem (GPRS) (COM9)                                                                                     |           |
| Наибольшая скорость (бит/с): 115200                                                                          |           |
| Протокол модема                                                                                              | Y         |
| Параметры оборудования<br>Дппаратное управление потоком<br>Обработка ошибок модемом<br>Сжатие данных модемом |           |
| Вывести окно терминала                                                                                       |           |
| Включить динамик модема                                                                                      | Отмена    |

Нажмите на кнопку "Вызов". Модем произведёт соединение Вашего компьютера с сетью Интернет.